## Přidávání map na váš web

Poslední aktualizace 15 listopadu, 2024

V bloku kontaktů je vložena mapa Google s označením polohy. Je to skvělý způsob, jak ukázat polohu své firmy nebo události. Na své stránky můžete vložit mapu Google, kalendář nebo Street View. Existují dva způsoby, jak přidat obsah polohy na své webové stránky.

Nejdříve musíte na svou stránku přidat blok kontaktů s mapou

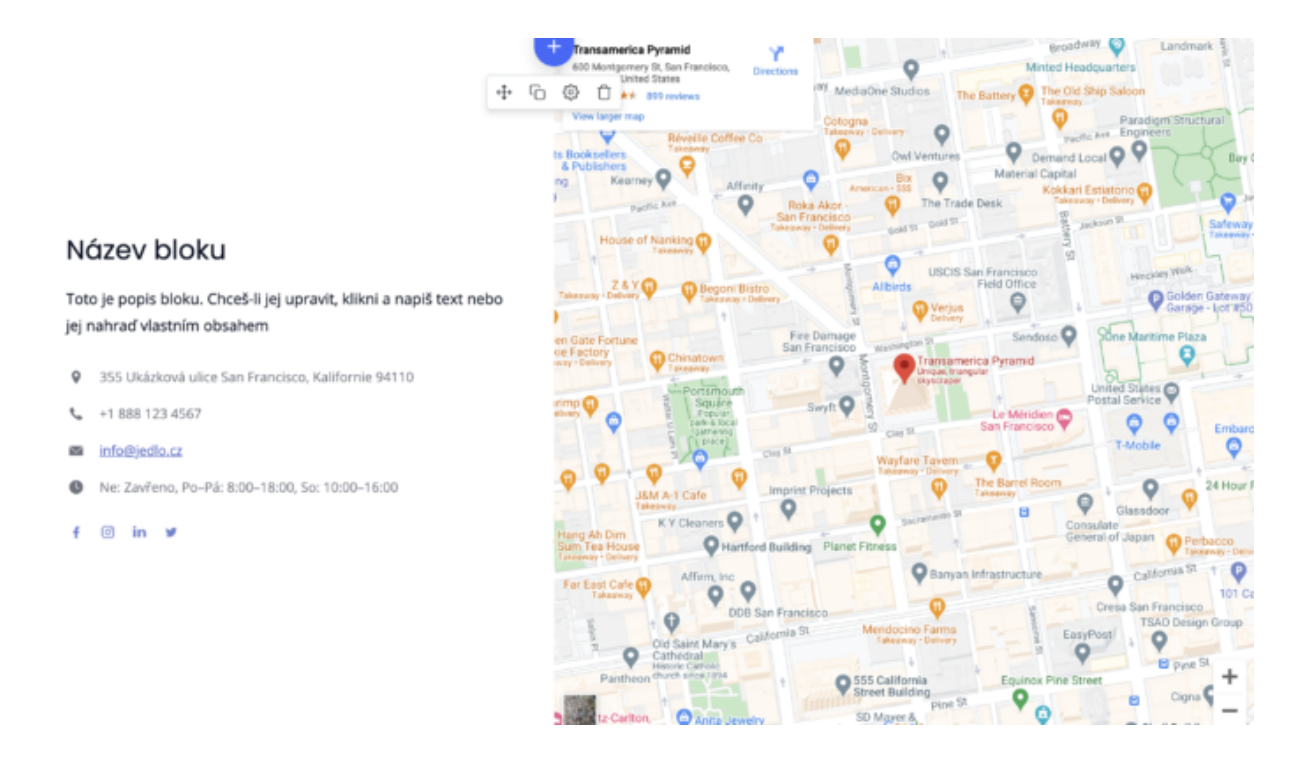

## Vložte odkaz na mapu

První způsob, jak přidat mapu, je vložit odkaz na mapu. Postup je následující:

- 1. Vytvořte odkaz na svou polohu v Mapách Google. Otevřete Mapy Google.
- 2. Zadejte adresu a přejděte na trasu, mapu nebo obrázek Street View, který chcete vložit.
- 3. V levém horním rohu klikněte na nabídku (tři vodorovné pruhy).
- 4. Klikněte na Sdílet nebo vložit odkaz na mapu:

## Google

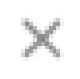

| $\diamond$ | Terén, provoz a další<br>Vrstvy byly přesunuty |
|------------|------------------------------------------------|
| ුම)        | Sdílení polohy                                 |
| $\odot$    | Vaše místa                                     |
| 1          | Vaše příspěvky                                 |
| $\sim$     | Vaše časová osa                                |
| G          | Sdílet nebo vložit mapu                        |
| •          | Vytisknout                                     |
| 0          | Vaše data v Mapách                             |

5. Kliknutím na odkaz **Kopírovat** zkopírujte kód.

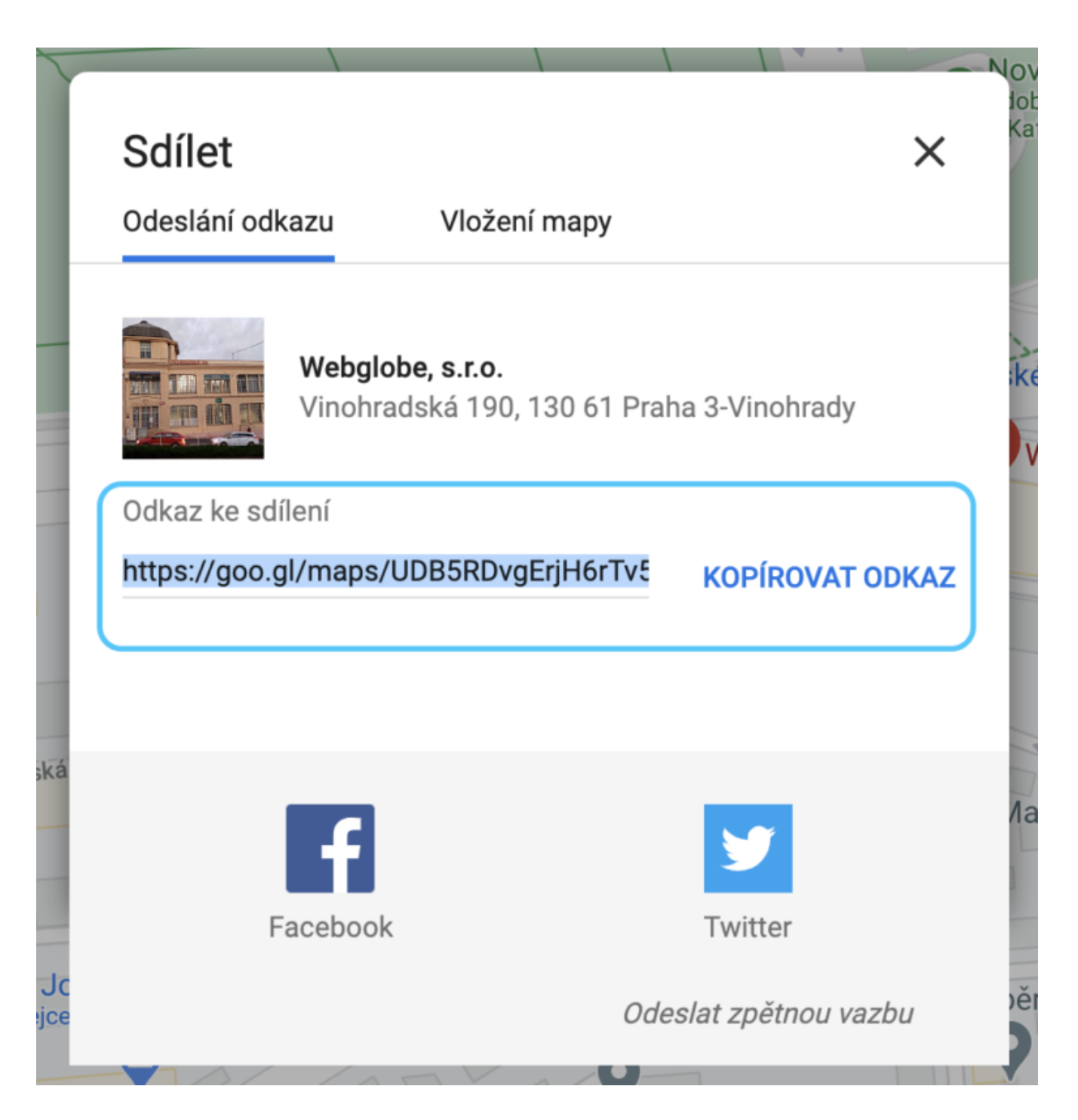

6. Přejděte na stránku Kontakt a klikněte na odkaz Upravit mapu.

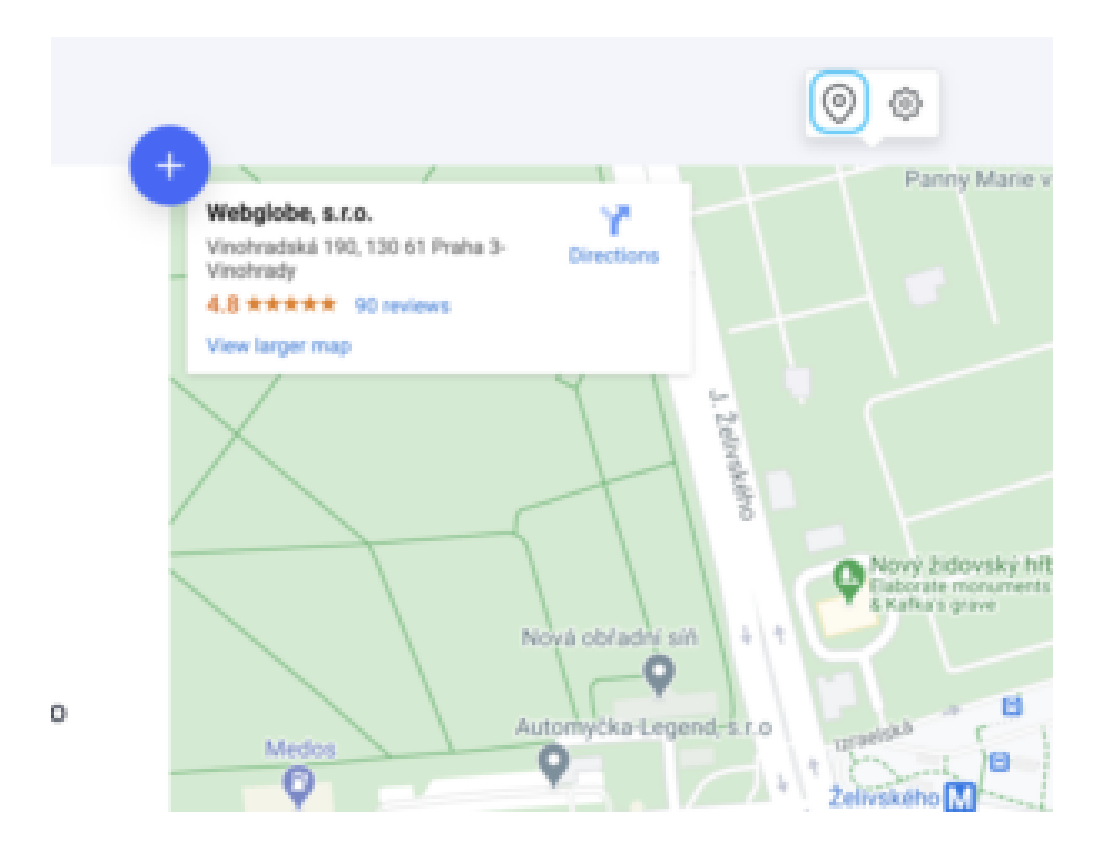

7. Zadejte odkaz do pole na kartě Vložit adresu URL

8. Kliknutím na tlačítko **Potvrdit** potvrď te změny.

## Vkládání kódu mapy

- 1. Vytvořte odkaz na svou polohu v Mapách Google. Otevřete Mapy Google.
- 2. Zadejte adresu a přejděte na trasu, mapu nebo obrázek Street View, který chcete vložit.
- 3. V levém horním rohu klikněte na nabídku (tři vodorovné pruhy).
- 4. Klikněte na Sdílet nebo vložit odkaz na mapu:

5. Přejděte na kartu Vložit mapu a klikněte na Kopírovat odkaz

6. Vrať te se do svého bloku Kontakt a klikněte na odkaz Upravit mapu.

7. Vyberte kartu Vložit kód a vložte svůj kód služby Mapy Google.

- 8. Klepněte na tlačítko **Použít.** Mapa se zobrazí na vaší stránce.
- 9. Pokud je to nutné, stejným způsobem můžete přidat adresy kalendáře a Street View.